## ライセンスの[シリアル一時解除]方法

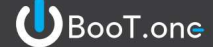

■ 概要

Revit終了時にBooT.oneのライセンスは自動的に開放される仕組みになっておりますが、ライセンス数を超過したPCに BooT.oneをインストールしている場合、Revitを終了させる以外にライセンスを開放させる[シリアル一時解除]について ご案内いたします。

- [シリアルー時解除]操作手順
  - 1.) 任意のファイルを開く (新規でも既存でも構いません) ※ファイルを開かないとツールがアクティブにならないため必ず任意のファイルを開いてください

2.) [B.共通]タブ → [情報]パネル → [バージョン情報]ツールをクリック

| B.共通 | B.建築  | B.構造 修正      | E 👁 🕶      |      |          |                   |             |                      |            |                |                |        |               |    |             |
|------|-------|--------------|------------|------|----------|-------------------|-------------|----------------------|------------|----------------|----------------|--------|---------------|----|-------------|
|      |       | 4            | <b>BWG</b> | Q    | AA       | Font<br>A<br>Fort | <b>*X</b>   | <b>B</b>             | 1          |                |                |        | *             | Q  | Ver.        |
| タグ検索 | シート複製 | 指定ファミリ<br>選択 | DWG除去      | 線種検索 | 全角<br>半角 | フォントの<br>差し替え     | 標準<br>パラメータ | ビューテンプレート<br>を選択して転送 | ファミリ<br>書出 | ファミリ<br>マテリアル・ | ファミリ<br>カタログ * | ライブラリ1 | リボンタブ<br>表示設定 | 検索 | バージョン<br>情報 |
|      |       | 選択           |            |      |          | X                 | ンテナンス       |                      |            |                | フォリ            | ダー     | その行           | 也  | 情報          |

3.) [ライセンス情報]ダイアログ → [ライセンス管理]タブ → [シリアル情報]内の[シリアル一時解除]をクリック

| R ライセンス情報         ー         ロ         × | R 512                                                                                                    | ンス情報       | - 🗆 X                                |
|-----------------------------------------|----------------------------------------------------------------------------------------------------|------------|--------------------------------------|
| ライセンス管理 バージョン情報                         | ライセンス                                                                                                    | 管理 バージョン情報 |                                      |
| ○ シリアル情報                                | لاد 🕤                                                                                                    | アル情報       |                                      |
| シリアル番号                                  | シリア                                                                                                    | 7ル番号       |                                      |
| PC名                                     | PC名                                                                                                    |            |                                      |
| масукия                                 | MAC                                                                                                    | アドレス       |                                      |
| ユーザステータス:正常                             |                                                                                                    | ユーザステータス:  | 正常                                   |
| シリアルー時解除 シリアル番号変更                       |                                                                                                    | シリアル一時     | おおおおおおおおおおおおおおおおおおおおおおおおおおおおおおおおおおおお |
| ● ライセンス情報                               | → ③ 51                                                                                                    | センス情報      |                                      |
| 利用可能ライセンス数:1                            | 利用                                                                                                    | 可能ライセンス数:1 |                                      |
| 認証済みライセンス数:1                            | 認証                                                                                                    | 済みライセンス数:1 |                                      |
| 認証済みPC                                  | 認証                                                                                                    | 済みPC       | ì                                    |
| No         PC名         MACアドレス          | No                                                                                                    | PC名 MACアドレ | 2                                    |
| 1                                       | 1                                                                                                    |            |                                      |
|                                         |                                                                                                    |            |                                      |
|                                         | - and - and |            |                                      |
| ライセンスステータス:正常                           |                                                                                                    | ライセンスステータス | ;正常                                  |
| 設定 閉じる                                  | 設定                                                                                                    |            | 閉じる                                  |

[シリアルー時解除]をクリックすると、自動的にライセンス開放が行われます。

[シリアルー時解除]を実行直後のダイアログ上ではユーザステータスとライセンスステータスの状態は変化しません。 また、ライセンス開放が行われた際に完了のメッセージは表示されない仕様となっております。

4.) [閉じる]をクリック

## BooT.one ライセンスの[シリアル一時解除]方法 ■ 確認方法 1.)ライセンス開放が行われるとBooT.oneのツールバーがグレーアウトします。 ライセンス開放後のBooT.oneツールバー マス&外構 コラボレート アドイン B.共通 B.建築 B.構造 修正 表示 管理 • T a ind in Font A.A -D 5,9011 13 ABC Fuet 法值, 文字 表挿入 V/G補正 ビュータイプ名 タグ検索 シート複製 指定ファミリ DWG除去 線種検索 全角 フォントの 標準 回転 移動 選択 半角 差し替え パラメータ Ka-選択 メンテナンス 2.)ライセンス開放後も[バージョン情報]のみ起動可能となっております。 ライセンス開放後の「バージョン情報]のライセンス管理のダイアログでは、ライセンスステータスがピンクのエラー状態で 表示されます。 ライセンス開放後のライセンス管理ダイアログ VLID7 XZ: Ver. R ライセンス情報 X リボンタブ 検索 バージョン ライセンス管理 バージョン情報 FJL -カタログ・ 表示設定 情報 シリアル情報 フォルダ マ その他 情報 シリアル番号 [バージョン情報]のみがアクティブ PC名 MACFFLZ ユーザステータス:正常 シリアルー時解除シリアル番号変更 ◆ ライセンス情報 利用可能ライセンス数:1 認証済みライセンス数:0 認証済みPC MACアドレス No PC名 ライセンスステータスがエラーとなって表示される。 ライセンスステータス:エラー 再度認証するかRevitを再起動してライセンスを取得してください。 閉じる 設定 **%**Tips 右図では、[利用可能ライセンス数]が1、[認証済みライセンス数]が1なので

現状使用可能なライセンス残枠は0となります。

使用可能なライセンス数 = [利用可能ライセンス数] - [認証済みライセンス数] うイセンス情報
 利用可能ライセンス数:1
 認証済みライセンス数:1
 認証済みPC
 440 PC名